#### ABA: PROFISSIONAIS **BOTÃO: HISTÓRICO** Cliente Vendas Oficina Caixa Produtos Profissionais Fornecedores Financeiro Administração Favoritos Lançar Falta Cadastro Banco de Horas Controle de Pagamentos Vales Cad. Lanc. Folha Histórico Relatório Pagamento -\$7 (6) 1.1

# **9** O QUE É POSSÍVEL FAZER NESTA ÁREA DO SISTEMA

- Gerar relatório das vendas e serviços realizados pelo profissional
- Imprimir e gerar planilha em arquivo \*CSV, das vendas e serviços realizados pelo profissional
- Visualizar o total líquido e bruto dos produtos

#### **IMPORTANTE SABER!**

• Os campos que estiverem com a cor <u>CINZA</u> trazem informações automáticas do sistema. Só poderão ser alterados, quando existir opção de escolha.

Tipo de Despesa: FIXA

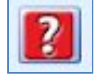

• Sempre que encontrar esse botão, poderá acessar <u>Manual Passo a Passo</u> ou <u>Guia de</u> <u>Referência</u>, disponíveis para aquela janela.

# QUADRO: PERÍODO

Filtra o histórico do profissional pelo período definido.

## **Opção: SEM PERÍODO**

Quando marcada, carrega na grade, todas as requisições efetuadas, ignorando o período definido.

| Mês | Janeiro    |     |  |  |
|-----|------------|-----|--|--|
|     | ou         |     |  |  |
| De  | 01/01/2016 | •   |  |  |
| Até | 19/01/2017 | +   |  |  |
|     | Sem Peri   | odo |  |  |

## **QUADRO: PROFISSIONAL**

Botão: (LUPA) Acessa a janela SELECIONA O PROFISSIONAL, na qual é possível selecionar um profissional cadastrado no Sistema.

| Nome:    | Anne Teixeira | Tod                          |  |  |  |
|----------|---------------|------------------------------|--|--|--|
| Apelido: | Anne          | Carregar valores da comissão |  |  |  |

### **QUADRO: FILTRO**

Define o que aparecerá na grade.

| FILTRO                   |                                |                                    |     |
|--------------------------|--------------------------------|------------------------------------|-----|
| 🗹 Produtos 🛛 🖌 Serviços  | 🗸 Ordens de serviço 🔽 Vendas   | Descrição                          |     |
| Incluir: EM ABERTO/CAIXA | < apenas p/ Ordens de serviço> | <ent< th=""><th>er&gt;</th></ent<> | er> |

### Campo: Descrição

Filtra a ordem de serviço e/ou venda, pela descrição do produto ou serviço.

## QUADRO: TOTAIS

### **Opção: VALOR BRUTO**

Quando marcada, carrega na grade, o valor total (bruto) de todos os produtos e/ou serviços da grade, de acordo com os filtros definidos.

| TOTAIS        |           |           |
|---------------|-----------|-----------|
| Valor Bruto   | Produtos: | 27.223,79 |
| Valor Líquido | Serviços: | 2.948,00  |
| Total de o    | 2.356,45  |           |

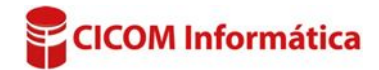

## **Opção: VALOR LÍQUIDO**

Quando marcada, carrega na grade, o valor total líquido (com desconto), de todos os produtos e/ou serviços da grade, de acordo com os filtros definidos.

Caso não haja valor líquido, mostrará o valor bruto.

## GRADE:

|     | Origem |        | Otda       |               |          | Valor |             |        |                                             |          |        |           |
|-----|--------|--------|------------|---------------|----------|-------|-------------|--------|---------------------------------------------|----------|--------|-----------|
|     | Tipo   | Número | Data       | Veículo       | Placa    | Quae. | .ue. on. co | Coulgo | Descrição                                   | Unitário | Bruto  | Líquido   |
|     | OS     | 3669   | 07/04/2015 | VOLVO 440     | ATR 2491 | 1     | PÇ          |        | INTERCOOLER RECONDICIONADO BASE DE TROCA    | 870,00   | 870,00 | 870,00 T  |
|     | OS     | 3669   | 07/04/2015 | VOLVO 440     | ATR 2491 | 1     | SV          |        | LIMPEZA GERAL, REVISÃO, ALINHAMENTO DE ALET | 280,00   | 280,00 | 280,00 T  |
|     | OS     | 3669   | 07/04/2015 | VOLVO 440     | ATR 2491 | 0     | SV          |        | STE E PINTURA DO RADIADOR                   | 0,00     | 0,00   | 0,00 T    |
| 1.3 | OS     | 3711   | 07/04/2015 | VW 31.260 CON | EPO 8893 | 10    | LT          |        | ADITIVO CONCENTRADO BARDAHL                 | 19,00    | 190,00 | 190,00 TI |
|     | OS     | 3711   | 07/04/2015 | VW 31.260 CON | EPO 8893 | 1     | PÇ          |        | CAIXA INFERIOR DO RADIADOR                  | 240,00   | 240,00 | 240,00 TI |
|     | OS     | 3711   | 07/04/2015 | VW 31.260 CON | EPO 8893 | 1     | SV          |        | LIMPEZA DO INTERCOOLER E TESTE              | 180,00   | 180,00 | 180,00 TI |
| _   | OS     | 3711   | 07/04/2015 | VW 31.260 CON | EPO 8893 | 1     | SV          |        | LIMPEZA DO INTERCOOLER E TESTE              | 180,00   | 180,00 | 180,00 T  |

Mostra as vendas e/ou ordens de serviço realizadas, de acordo com os filtros definidos.

## **Botão: IMPRIMIR**

Imprime as informações da grade, de acordo com os filtros definidos.

### Botão: SALVAR EM \*.CSV

Salva as informações selecionadas na grade, em formato \*.CSV, gue pode ser aberto usando o EXCEL ou gualguer editor de textos.

Na impressão NORMAL, é possível ocultar os códigos dos itens e adicionar o TOTAL DA COMISSÃO, definindo a configuração, acessando a aba ADMINISTRAÇÃO, botão CONFIGURAÇÕES, opção DO PROGRAMA, aba PROFISSIONAIS, opção do quadro HISTÓRICO.

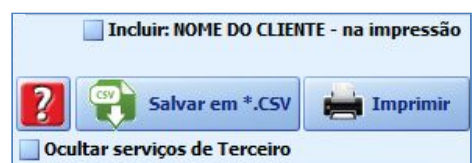

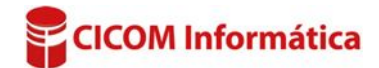